## 如何在企业端申请海牙认证(附加证明书)

1. 登陆 https://www.rzccpit.com

(使用 360 极速浏览器或谷歌浏览器)

2. 选择海牙认证

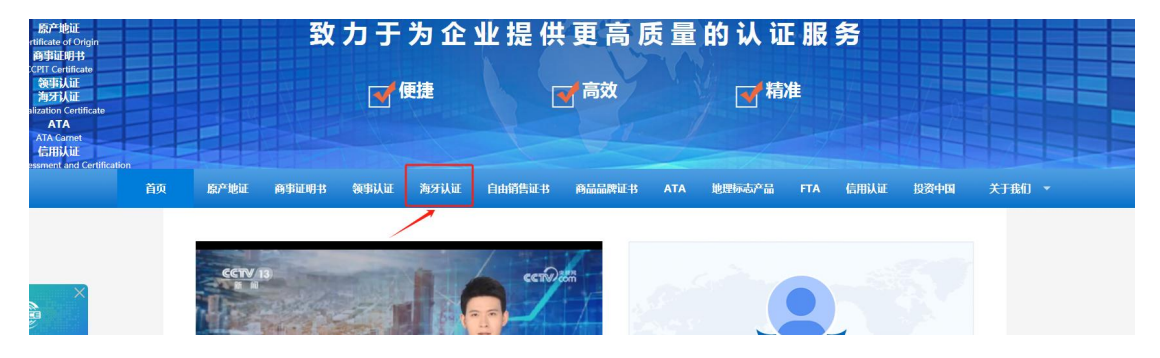

3. 选择立即申办

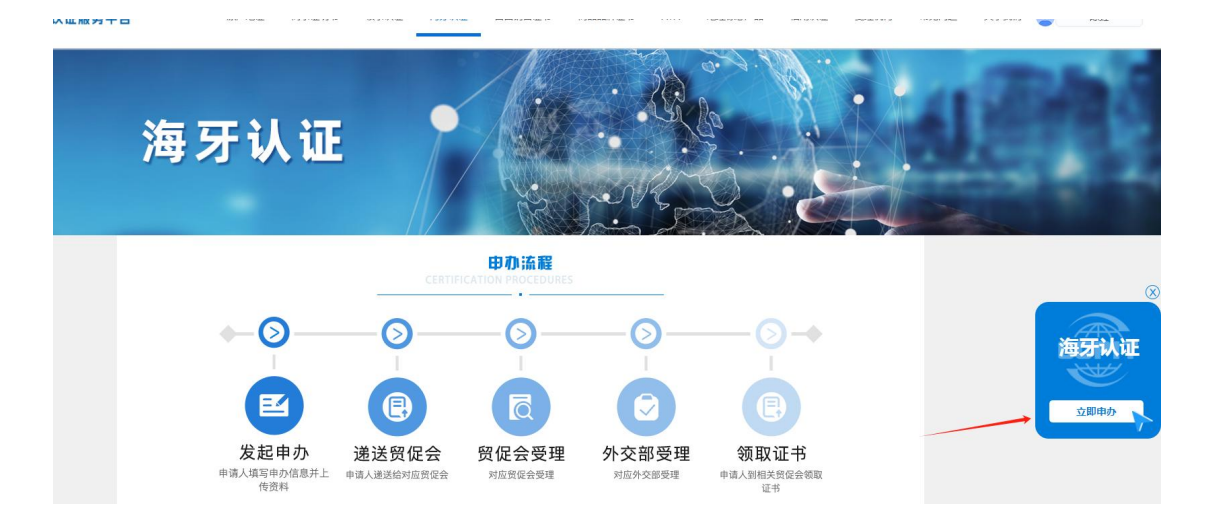

 选择办理流程(注意,海牙商事证明书仅供申请海牙认证 使用)

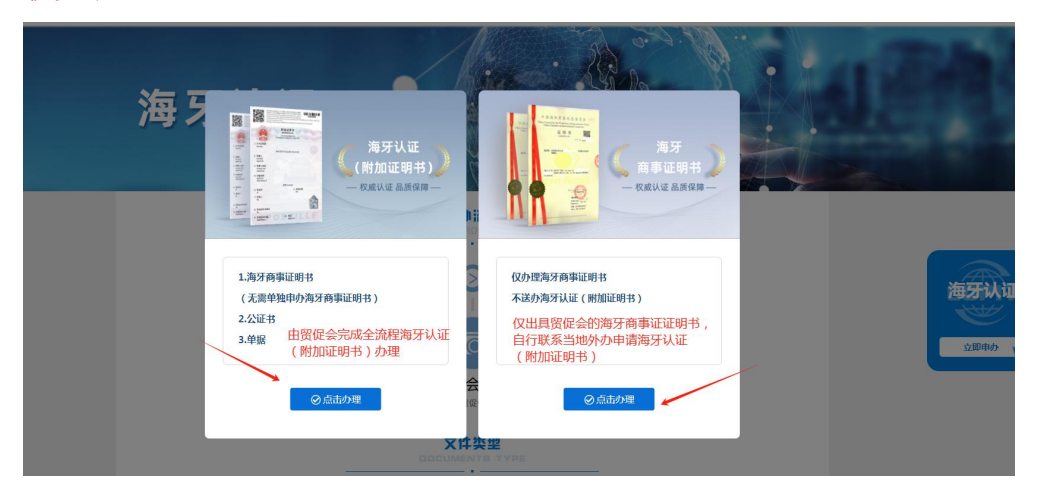

如选择贸促会代办,请选左侧"立即申办"; 如选择自办,请选右侧"立即申办"

4.1 如选择贸促会代办:选择文件类型

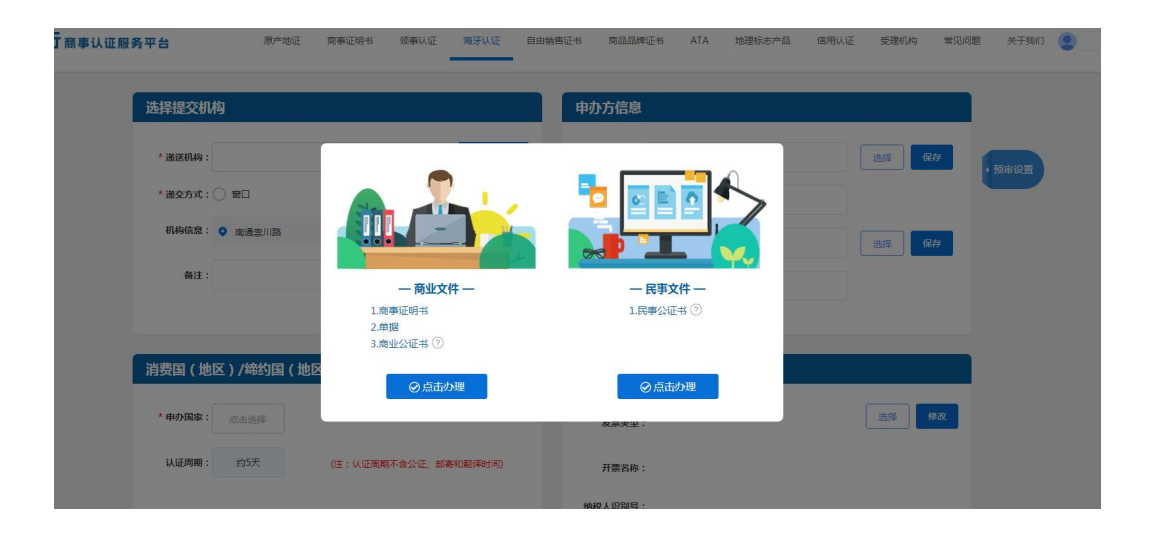

进入申请界面,根据企业注册地选择递送的贸促机构,填写申请信息后提交申请,生成订单即可

| 选择提交机            | 构                                |               |       | 申办方信息     |              |    |        |
|------------------|----------------------------------|---------------|-------|-----------|--------------|----|--------|
| * 递送机构:          | 中国贸促会总会                          |               | 更换贸促会 | *申办企业:    | 测试公司         | 选择 | 新建常用企业 |
| * 联系人:           | 前台                               |               |       | * 英文名称:   | test         |    |        |
| * 联系电话:<br>机构地址: | 010-82217090<br>北京市北京城区西城区桦皮/    | 一胡同2号国际商会大厦3层 |       | 文件所属方:    | 与申办方一致可不填    | 选择 | 新建常用企业 |
| 订单备注:            |                                  |               |       | 英文名称:     | 与申办方一致可不填    |    |        |
|                  |                                  |               |       |           |              |    |        |
| 申办信息             |                                  |               |       | 开票信息      |              |    |        |
| * 申办人            |                                  | 电话:           |       | 发票类型:     | 普票           | Ż  | 峰改     |
| 缔约国(地区):         | • 阿根廷 点击更                        | 换缔约国          |       | 开票公司名称:   | 测试公司         |    |        |
| 证书显示语种:          | 中文-西文 👻                          |               |       | 纳税人识别号:   | 888888888991 |    |        |
| 用途:              | 投标 👻                             | ⑦ 文件翻译: 需翻译   |       | 开户行:      |              |    |        |
| 出证周期:            | <ul> <li>急件(2~3个工作日出证</li> </ul> | 0             |       | 账号:       |              |    |        |
|                  | ○ 平件(5个工作日出证)                    |               |       | 2+004044- |              |    |        |

|                                                 | 中报信息                                           |                           |                                       | ×                          |    |  |
|-------------------------------------------------|------------------------------------------------|---------------------------|---------------------------------------|----------------------------|----|--|
| ではず「交任正行商事以证服务平台 熱が絶理 同様理想件 初様以る<br>添加所需申力文件的类型 | 海牙以達<br>海牙以证<br>申办項本(地区)<br>安理机构:中印<br>地址:北系市北 | 信息确<br>: <b>阿根廷</b><br>   | <b>认单 2023-11-06</b><br>17090<br>大夏3環 | (10)                       | 陈垚 |  |
|                                                 | 申办文件:                                          | <b>*#**</b>               | 文件副第                                  | 12540                      |    |  |
| #1 商事证明书-任命函(梁加一份相同类型文件)                        | 中办份数                                           |                           | Хттен                                 | ian ian                    |    |  |
|                                                 | 1                                              | 國事业明书-任節國                 | 8                                     |                            |    |  |
| 文件翻译: 常翻译                                       | 认证类型: 证明交 佐证材料列表                               | * pt & D1                 |                                       | ++**                       |    |  |
|                                                 | 185                                            | 又什名称                      |                                       | 材料各称                       |    |  |
| ( STEXTINGS)                                    | 1                                              | 商事证明书-任命函                 | 只证明文                                  | 件原件,提供所证文件的原件              |    |  |
| <b>中办材料:</b> 1   只证明文件原件。5                      | 是供新正文件的原件 2                                    | 简审证明书-任命函                 | 所证文件公司的                               | 营业执照复印件 ( 不加盖公司印章 )        |    |  |
| 3 / 提供所需证明文件的                                   | 的握印件(不用上传,办3                                   | 商事证明书-任命函                 | 提供所需证明文                               | 件的复印件(不用上传,办证时与原<br>件一同提交) |    |  |
| 全部所需相关文件材料总览                                    |                                                | "请在提交申请后打回申办录!<br>◎ 建杂并打印 |                                       |                            |    |  |
| #1-1只证明文件原件,提供所证文件的原件                           |                                                |                           |                                       |                            |    |  |
| #1-2所证文件公司的营业执照复印件(不加整公司印章)                     |                                                |                           |                                       |                            |    |  |
| #1-3提供所需证明文件的复印件(不用上传,办证时与原件一同的                 | 是交 )                                           | 2                         |                                       |                            |    |  |
| 1                                               |                                                |                           | 2                                     | _                          |    |  |
|                                                 | ◎臂存 ◎生成订单                                      | (美)预估费用                   |                                       | _                          |    |  |
|                                                 | ☑ 点击申请并接受《中贸促商事服务平1                            | 台用户协议》                    |                                       |                            |    |  |

4.2 如选择仅办理海牙商事证明书,将直接进入申请界面。(注意,海牙商事证明书仅供申请海牙认证使用)

| 择提交机    | 构               |               |       | 申办方信息                           |                 |           |
|---------|-----------------|---------------|-------|---------------------------------|-----------------|-----------|
| * 递送机构: | 中国贸促会总会         |               | 更换贸促会 | *申办企业:                          | 测试公司            | 选择新建常用企业  |
| * 联系人:  | 前台              |               |       | * 英文名称:                         | test            |           |
| 机构地址:   | 北京市北京城区西城区桦皮厂   | 胡同2号国际商会大厦3层  |       | 文件所属方:                          | 与申办方一致可不填       | 选择 新建常用企业 |
| 订单备注:   |                 |               |       | 英文名称:                           | 与申办方一致可不填       |           |
| * 申办人   |                 | 电话:           | 2     | <b>廾</b> 票信息<br><sub>发票类型</sub> | : 普票            | 选择 修改     |
| * 申办人   |                 | 电话:           | 2     | 发票类型                            | : 普票<br>· 御时(八司 | 选择修改      |
| 納国(地区): | ●               | <b>越缔约国</b>   |       | 777740111                       | · Mahatria      |           |
| 书显示语种:  | 中文-西文 🔻         |               |       | 纳税人识别号                          | : 8888888888991 |           |
| 用途:     | 投标 👻            | 🤊 文件翻译: 🗌 需翻译 |       | 开户行                             | :               |           |
| 出证周期:   | ● 急件(2~3个工作日出证) |               |       | 账号                              |                 |           |
|         | ○ 平件(5个工作日出证)   |               |       | 注册批批                            |                 |           |

## 填写申请信息生成订单即可

| 认证服务平台   | 原产地证 商事证明书 领事认证 海牙认证 自由销售证书 萨                                                                                                    | RAR時正共 ATA 他理編本产品<br>申报信息                                                                                                    | 3. 信用计证 受理机物 變印約累 | # →干秒/IT ● P#表<br>× |  |  |
|----------|----------------------------------------------------------------------------------------------------|----------------------------------------------------------------------------------------------------|-------------------|---------------------|--|--|
|          | 保全         以通気型         運動文书、単正的印象電井           ● 中方村科         運動文书、単正的印象電井         ● 中方村科           1. 所正文件心気的的電量以用環境的件(不加量心気印度)         ② 申方村科         ② 申方村科           2. 所需证明文件的部件(图片等加量文字符。如何未遵知无法职场审核,需提文并同时上传领域、注:如证明         3. 提供新潮证师文件的算时(不用上传,办证时场测示上市场电流) | <b>中力信息总览</b> 中办项目:海牙南部证明非 弊约闻(他区): <b>阿根廷</b> 文件邀選机构:中国贸强急急金 联基电话:010-82217090 文件邀選机构地址:北京市北京地区西域这件约厂时间2号编励商会大赛3语 证书和发票希望地址: |                   |                     |  |  |
|          |                                                                                                    | 文件名称                                                                                                    | 认证类型              | 数量                  |  |  |
| R        |                                                                                                    | 保单                                                                                                    | 证明文书、单证上的印章属实     | 1                   |  |  |
| 文件取<br>* | 2回方式<br>46%: ① 目取 ① 都泰<br>地址:北京市北京地区西地区特必厂期间2号国际两会大厦3层<br>1                                                                                                    | /                                                                                                    | <u></u>           |                     |  |  |
| ·须       | @±#3]#                                                                                                    |                                                                                                    |                   |                     |  |  |